# Q: Name and explain any 5 text functions in Excel 2013.

Text functions in Excel 2013 are used to work with words and letters in cells. They help in joining, changing, or extracting text.

# ✓ 1. CONCATENATE (or concat)

Use: Joins two or more text values into one.

Formula: =CONCATENATE("Good", " ", "Morning")

Result: Good Morning

# **⊘ 2. UPPER**

Use: Converts all letters in a text string to uppercase. Formula: =UPPER("excel") Result: EXCEL

# **3. LOWER**

Use: Converts all letters in a text string to lowercase.

Formula: =LOWER("HELLO")

Result: hello

# 🖋 4. LEFT

Use: Extracts characters from the left side of the text.

Formula: =LEFT("Computer", 3)

Result: Com

### 

Use: Returns the length (number of characters) in a text string.

Formula: =LEN("Apple")

Result: 5

### Q: What is a Pivot Table in Excel 2013 and how is it used?

A **Pivot Table** is a powerful feature in Excel that helps you **summarize**, **analyze**, **and organize** large amounts of data easily.

### Steps to Create a Pivot Table:

- 1. Select the data range in your worksheet.
- 2. Click on the **Insert** tab.
- 3. Click **PivotTable** in the Tables group.
- 4. In the dialog box:
  - $\circ$  Choose the data range.
  - Select where you want the Pivot Table (new or existing sheet).
- 5. Click OK.
- 6. The PivotTable Field List will appear:
  - Drag fields to Rows, Columns, Values, or Filters area.

7. Excel will create the Pivot Table based on your setup.

# Q: What is Data Validation in Excel 2013 and how is it used?

**Data Validation** in Excel 2013 is used to **control what type of data** can be entered into a cell. It helps prevent incorrect or invalid data entry.

# Steps to Apply Data Validation:

- 1. Select the cell or range of cells.
- 2. Go to the **Data** tab.
- 3. Click on **Data Validation** in the **Data Tools** group.
- 4. In the dialog box:
  - Under **Settings**, choose a **Validation rule** (like Whole Number, List, Date, etc.).
  - Set the conditions (e.g., between 1 and 100).
- 5. (Optional) Under Input Message, you can add a message to guide users.
- 6. Click OK.

# Q: What is Data Consolidation in Excel 2013 and how is it used?

**Data Consolidation** is a feature in Excel 2013 that allows you to **combine data from multiple worksheets or ranges** into one summary sheet.

It is useful when you want to sum, average, or count data from different sources in one place.

### ✓ Steps to Use Data Consolidation:

- 1. Open your Excel workbook.
- 2. Go to the worksheet where you want to place the consolidated data.
- 3. Click on the **Data** tab.
- 4. In the **Data Tools** group, click **Consolidate**.
- 5. In the dialog box:
  - Choose a Function (like Sum, Average, Count).
  - Click **Add** to select and add the data ranges from other sheets.
- 6. Check the boxes for **Top row** or **Left column** if your data has labels.
- 7. Click OK.

# Q: How do you add a record to a sheet in Excel 2013?

### Answer:

A **record** in Excel means a **row of related information**, like one student's details or one sales entry. You can easily add a new record to a worksheet.

# Steps to Add a Record:

- 1. Open your Excel workbook.
- 2. Go to the worksheet where you want to add the record.
- 3. Scroll down to the **next empty row**.
- 4. Click on the first empty cell in that row.
- 5. Enter the data for each column (example: Name, Age, Class, Marks).
- 6. Press **Tab** or **Enter** to move to the next cell or row.

# Q: How do you create a chart in Excel 2013?s

Charts in Excel are used to **visually represent data**, making it easier to understand trends, comparisons, and patterns.

# Steps to Create a Chart:

- 1. Open your Excel workbook.
- 2. Select the data you want to use for the chart (including headings).
- 3. Click on the **Insert** tab.
- 4. In the **Charts** group, choose a chart type like:
  - Column Chart
  - Bar Chart
  - Pie Chart
  - Line Chart
- 5. Click on the chart type you want.
- 6. Excel will insert the chart into your sheet.
- 7. Use the **Chart Tools** (Design and Format tabs) to edit the chart title, colors, labels, etc.

# Q: How do you set a filter in Excel 2013/2023?

A **filter** is used in Excel to **view only specific data** while hiding the rest. This makes it easier to analyze large data sets.

# **♦** Steps to Set a Filter:

- 1. Open your Excel sheet with data.
- 2. Click anywhere inside your data table.
- 3. Go to the **Home** or **Data** tab.
- 4. Click on **Sort & Filter**  $\rightarrow$  Choose **Filter**.
  - Small drop-down arrows will appear next to each column heading.
- 5. Click the arrow on the column you want to filter.
- 6. Select the values you want to see.
- 7. Click OK.

# Q: How do you create a table in Excel 2013?

A **table** in Excel organizes your data in a neat format with features like sorting, filtering, and formatting.

# Steps to Create a Table:

1. Enter your data in rows and columns with headings. Example:

# Name Class Marks

Anu 10 85

Rahul 9 90

- 2. Select the data range (including headings).
- 3. Go to the **Insert** tab on the Ribbon.
- 4. Click on the **Table** button.
- 5. A dialog box appears—make sure "My table has headers" is checked.

#### 6. Click OK.

# Q: What are the different ways to find the sum in Excel 2013?

### Answer:

In Excel 2013, there are **many ways to calculate the sum** (total) of a group of numbers. These are useful for adding marks, totals, prices, etc.

### ✓ 1. Using AutoSum Button

- Select the cell where you want the sum.
- Click the AutoSum ( $\Sigma$ ) button on the Home or Formulas tab.
- Press Enter.
  - (F Example: =SUM(A1:A5)

### **◊ 2.** Using SUM Function Manually

• Type the formula directly into a cell:

() = SUM (A1:A5)

• Press Enter.

### **Q:** What is the VLOOKUP function in Excel 2013?

#### Answer:

**VLOOKUP** (Vertical Lookup) is a function in Excel used to **search for a value** in the first column of a table and return a related value from another column in the same row.

### **⊘** Purpose:

- To find data quickly from a table
- Commonly used for looking up student marks, product prices, employee details, etc.

# VLOOKUP Formula:

=VLOOKUP(lookup\_value, table\_array, col\_index\_num, [range\_lookup])

### **⊘** Parts of the Formula:

- 1. **lookup\_value** the value you want to search for
- 2. table\_array the table where you want to search
- 3. **col\_index\_num** the column number from which to return the value
- 4. range\_lookup TRUE for approximate match, FALSE for exact match

### Q: What is the IF function in Excel 2013?

The **IF function** is used to **check a condition** and return **one value if the condition is true** and **another value if the condition is false**.

### **◊ IF Function Syntax:**

=IF(logical\_test, value\_if\_true, value\_if\_false)

### **⊘** Example:

If marks are in cell A2 and you want to check if a student has passed (marks  $\geq$  40):

#### =IF(A2>=40, "Pass", "Fail")

- If A2 is  $45 \rightarrow Pass$
- If A2 is  $35 \rightarrow Fail$

### Q: How do you format multiple worksheets in Excel 2013 at once?

In Excel 2013, you can **format multiple worksheets at the same time** to make them look the same. This saves time when working with many similar sheets.

### **Steps to Format Multiple Worksheets:**

- 1. Open your Excel workbook.
- 2. Hold down the **Ctrl** key and click the sheet tabs you want to format together. (To select all, right-click a tab  $\rightarrow$  choose **Select All Sheets**)
- 3. Now, any formatting you do (like bold, color, borders, column width) will apply to **all** selected sheets.
- 4. Make your changes (e.g., change font, background color, or number format).
- 5. After you're done, **right-click on a sheet tab** and select **Ungroup Sheets**.

### Q: What are the protection methods in Excel 2013?

In Excel 2013, **protection methods** are used to **protect your workbook or worksheet** from being changed by others. You can lock cells, sheets, or the entire file.

### **V** Types of Protection Methods:

- 1. Protect Worksheet
  - Stops others from editing specific cells or formulas.
  - You can allow some actions (like formatting) while blocking others.

### 2. Protect Workbook

• Prevents changes to the structure (adding, deleting, or moving sheets).

#### 3. Password Protection

• You can set a password to **open** or **edit** the file.

### Steps to Protect a Worksheet:

- 1. Go to the **Review** tab.
- 2. Click **Protect Sheet**.
- 3. Set a **password** (optional).
- 4. Select what users are allowed to do.
- 5. Click OK.

### Steps to Protect a Workbook:

- 1. Go to the **Review** tab.
- 2. Click **Protect Workbook**.
- 3. Check options like **Structure**.
- 4. Enter a password if needed.

### Q: How do you create a worksheet in Excel 2013?

A **worksheet** is a single page or sheet in an Excel file where you enter and organize data in rows and columns.

# Steps to Create a Worksheet:

- 1. Open Excel 2013.
- 2. A new workbook opens with **one worksheet** by default (named **Sheet1**).
- 3. To add more worksheets:
  - Click the + (**plus sign**) at the bottom next to the existing sheet tab.
  - Or press **Shift + F11** to quickly add a new worksheet.
- 4. Click on the **sheet tab name** (like Sheet2) and rename it if needed:
  - $\circ \quad \text{Right-click} \rightarrow \textbf{Rename}$
  - Type a new name like "Marks" or "Sales".
- 5. Start entering data into the **cells** (boxes where rows and columns meet).